Poštovani roditelji, dragi učenici,

U školi imate pristup eDnevniku, gdje može vidjeti ocjene, podatke o izostancima, podatke o vladanju, pohvalama i kaznama. Prvi pristup se ostvaruje pomoću kodova koji su podijeljeni u prethodnom periodu. Izuzetak su učenici prvog razreda koji svoje kodove i kodove za svoje roditelje dobiju na početku školske godine.

#### Prilikom registracije važno je da pratite upute i da obratite pažnju na sljedeće:

– da bi uspješno izvršili registraciju morate imati aktivan e-mail (koji je ujedno i korisničko ime), te da znate šifru (password) za taj e-mail,

– nakon prijave morate u roku od 20 minuta potvrditi registraciju. Link za registraciju će vam doći na prijavljeni e-mail,

– šifra koju samostalno birate mora biti različita od šifre za e-mail i mora imati najmanje 6 znakova, velika slova i specijalni znak poput ',!,\*,... Naprimjer: Mojasifra12?

Nakon početne registracije, dobijeni kodovi ne važe, pa se prijava vrši pomoću kreiranog korisničkog imena i izabrane lozinke.

### Važno je da znate i sljedeće:

– ukoliko promijenite uređaj za pregled eDnevnika (novi, izgubljen ili pokvaren telefon, tablet, računar,...) ili zaboravite svoju lozinku potrebno je izabrati sebi novu lozinku klikom na opciju "Zaboravili ste lozinku?" na početnoj strani aplikacije, te pratiti navedene upute.

– **trenutno** nema mogućnosti da se oba roditelja, sa dva računa registruju za jednog učenika. Ukoliko je to neophodno može se koristiti kod učenika za registraciju drugog roditelja,

ukoliko imate više djece u našoj školi možete ih pregledati sa jednom prijavom. U tom slučaju nakon prijave za jednog učenika u lijevom gornjem uglu klikom na 3 horizontalne linije ili sličicu osobe dobivate opciju za novog učenika. Nakon ukucavanja koda za novog učenika potrebno je još potvrditi aktivnost.

- razrednici nemaju nikakvu mogućnost za mjenjanje kodova, niti dodjelu drugih,

- preporučuje se da se učenici registruju sa školskim email-om,

Jako je važno da korištenje eDnevnika od strane roditelja i učenika ni u kom slučaju ne smije se zamijeniti komunikacijom sa razrednikom uživo ili koristeći usluge naše platforme.

# Uputstvo za prijavu RODITELJA ili UČENIKA u eDnevnik

### (Isto uputstvo vrijedi i za učenika samo što koristi KOD za učenika)

Ovouputstvosadrži:

- 1. Registraciju roditelja ili učenika
- 2. Prijava na eDnevnik
- 3. Zaboravljena Lozinka
- 4. Zaboravljeno Korisničko ime

# 1. Registracija roditelja

1. U bilo kojem pretraživaču (Google, IE, Mozilla, ...) u dresnoj traci treba ukucati adresu

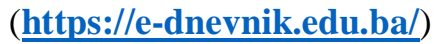

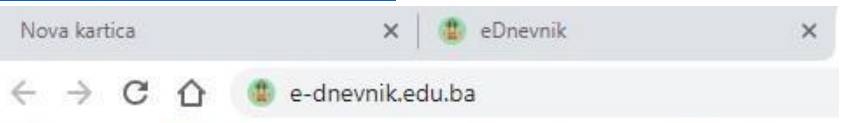

### PritiskomnaENTERotvarasesljedećiprozor:

| ik prijava                  | × +                                                              |                      |                      |
|-----------------------------|------------------------------------------------------------------|----------------------|----------------------|
| ik <mark>oʻx</mark> Moj     | OLX - OLX.ba 🛛 🌱 B                                               | H Telecom: BH Telec  | 🖬 smehmedalīja - Yah |
|                             | e                                                                | Dnevnik              |                      |
|                             | r<br>Korisničko ime                                              | rijava korisnika     | ×                    |
|                             | Lozinka                                                          |                      |                      |
|                             | <ul> <li>Spasi prijavu</li> <li>Zaboravili ste lozink</li> </ul> | u?                   | Prijava              |
|                             | Registracija roc                                                 | litelja Registracija | učenika              |
|                             |                                                                  |                      |                      |
| Kliknite<br><b>Registra</b> | na dugme<br>: <b>ija roditelja</b>                               |                      |                      |

Pojavljuje se prozor kao na slici.Pročitajte uputstvo a ispod unesite svoj KOD sa listića i kliknite na dugme **Potvrdi**.

| e <b>Dnevnik</b>                                                                                                    |                        |
|----------------------------------------------------------------------------------------------------|------------------------|
| Kreiranje računa za roditelja                                                                                                    |                        |
| Kod za roditelja predstavlja kod pomoću<br>kojeg roditelj kreira svoj korisnički račun.<br>Preko tog računa učenik će moći da ima uvid<br>u aktivnosti svakog od svoje djece u dnevniku.<br>Preko ovoga koda roditelj može kreirati svoj<br>korisnički račun u slučaju da ne posjeduje<br>račun. Ukoliko već ima kreiran račun, može<br>ovaj kod iskoristiti da pridruži učenika kada se<br>prijavi u e-dnevnik. |                        |
| kontaktirajte školskg administratora u vašoj<br>školi za pomoć.                                                                                                    | Unesite KOD sa listića |
| Unesite vaš kod za roditelja<br>Obavezno polje!                                                                                                    | L                      |
| Potvrdi                                                                                                    |                        |

Klikom na**Potvrdi** dobijate prozor u kome se nalaze podaci o vašem djetetu Ime i prezime, Škola i Razred i odjeljenje.

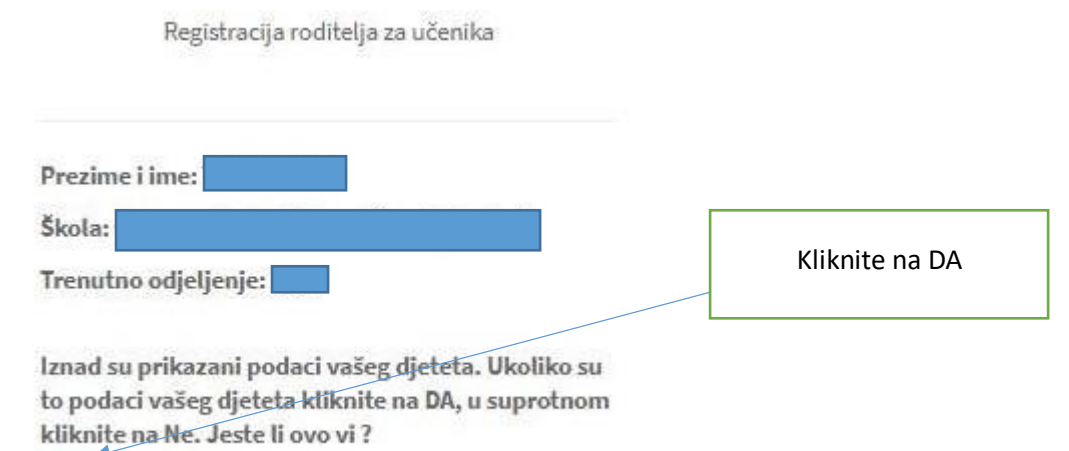

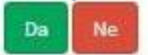

Ukoliko su podaci tačni potrebno je kliknuti na tipku **DA** kako bi dobili prozor u kome se nalazi formular koji trebate popuniti.

| e <b>Dnevnik</b>                                                               |             |                                                                                 |
|--------------------------------------------------------------------------------|-------------|---------------------------------------------------------------------------------|
| Kreirajte vaše korisničke podatk                                               | e           | Unesite vaše ime                                                                |
| Ime                                                                            | 0           | Unesite prezime                                                                 |
| Prezime                                                                        | 0           |                                                                                 |
| Email 4                                                                        | Ø           | Unesite vašu email adresu.Ova<br>email adresa je ujedno i vaše                  |
| Lozinka                                                                        |             | Korisničko imekoje ćete koristiti za prijavu u eDnevnik                         |
| Ponovite lozinku                                                               |             |                                                                                 |
| Lozinka mora imati najmanje 6 karaktera, veliko i<br>roj i specijalni karakter | malo slovo, | Unesite <b>lozinku</b> koju ćete koristiti<br>za prijavu u eDnevnik.Ova lozinka |
| Registruj se                                                                   |             | Treba sadržavati najmanje 6                                                     |
|                                                                                |             | veliko i malo slovo, broj i specijalan<br>znak (#,!,?,*, i slično).             |
|                                                                                |             | Ponovite lozinku u naznačenom<br>poliu.                                         |

Email adresa koju upišete mora biti **aktivna tj.trebate znati lozinku** da možete da pristupite Toj adresi jer se potvrda za kreiranje računa šalje na tu adresu.

Kada popunite formular kliknite na dugme **Registruj se,**dobijete obavještenje koje trebate pročitati.

| e <b>Dnevnik</b>                              |                                                                   |
|-----------------------------------------------|-------------------------------------------------------------------|
|                                               | Ovdje piše email adresa na<br>koju je poslan email za<br>potvrdu. |
| Uspješna registracija                         |                                                                   |
| iš račun je kreiran. Na adresu                |                                                                   |
| je poslan email                               |                                                                   |
| za potvrdu. Molimo potvrdite vaš račun odmah. |                                                                   |
| Login 📢                                       |                                                                   |

Nakon toga potrebno je da se prijavite i otvorite svoj **email** kojiste gore upisali.U dolaznoj pošt **INBOX ili U spam** folder došao je email od eDnevnik sa linkom.*Možete direktno kliknuti na pristigli link ili kopirati link na sljedeći način:* 

| • []             | eDnenik potvrda računa<br>From e-dnevnik@e-dnevnik.edu.ba 上 Date Today                                                           | 20:55                                                                                                    |
|------------------|----------------------------------------------------------------------------------------------------|----------------------------------------------------------------------------------------------------|
| Poštov<br>upravo | vani,<br>o ste kreirali vaše korisničke podatke za korištenje eDnevnika.                                                         |                                                                                                    |
| Molim<br>4ca3a   | o potvrdite vaš račun na sljedećem linku https://e-dnevnik.edu.ba/Ac<br>88ae4ea&code=7pob4c1ipqu76XFww6WMtY2KCO5U81nKgLsoELu7XI8 | count/ConfirmEmail?userId=d46a1954-ab46-49f8-acd1-<br>G4R5P8DxUtEcDd832wIgzO0ReWXZ1SgrmzJDhQSMf6DpvAMen5 |

Označite ovaj dio odhttps://....

Pažljivo označite sve i pazite drugi red je veoma dug i treba ga označiti do kraja.

Sada kopirajte ovaj označeni dio na bilo koji način(desni klik nao značeno i odaberi COPY ili Kopiraj ili sa tastature CTRL+C).

odatke za korištenje eDnevnika.

| ćem linku https: | //e-dnevnik.edu.ba/Account/Confirm                    | nEmail?userId=d46a1954-ab46-49f8-ac |  |  |
|------------------|-------------------------------------------------------|-------------------------------------|--|--|
| 5XFww6WMtY2K0    | C<br>Kopiraj                                          | Ctrl+C SM                           |  |  |
|                  | ldi na https://e-dnevnik.edu.ba/Account/ConfirmEmail? |                                     |  |  |
|                  | lspis                                                 | Ctrl+P                              |  |  |
|                  | O AdBlock                                             | ۲                                   |  |  |
|                  | Provjeri                                              | Ctrl+Shift+I                        |  |  |

Sada je potrebno ovaj link zalijepiti u adresnu traku u pretraživaču i pritisnite ENTER i pojaviće se poruka kao na slici da ste uspješno verifikovali račun.

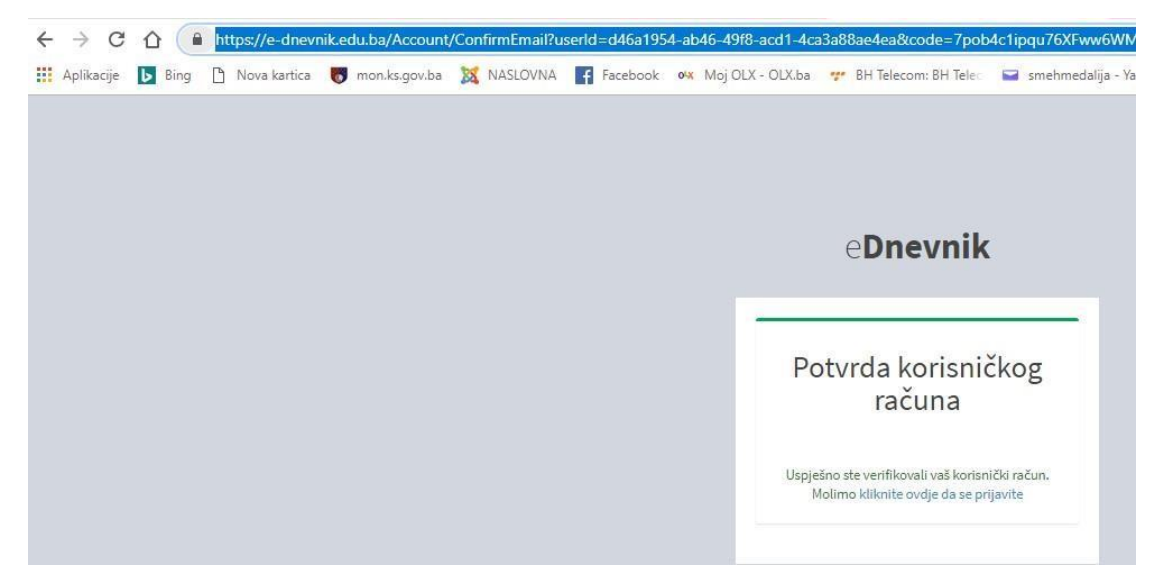

Sa ovims te završil iVašu registraciju i možete se prijavitii u eDnevnik.Ako ovo niste uspjeli ponovite kopiranje linka (vjerovatno niste dobro označili i kopirali link).

**Napomena:** Ova REGISTRACIJA se obavi samo jednom ,a potvrdu računa trebate uraditi u roku 20 minuta i onda se koristi **Korisničko ime i Lozinka** za Prijavu u eDnevnik.

### 2. Prijava

Možete kliknuti na link kliknite ovdje da se prijavite ili ponovon na adresnoj traci upišite

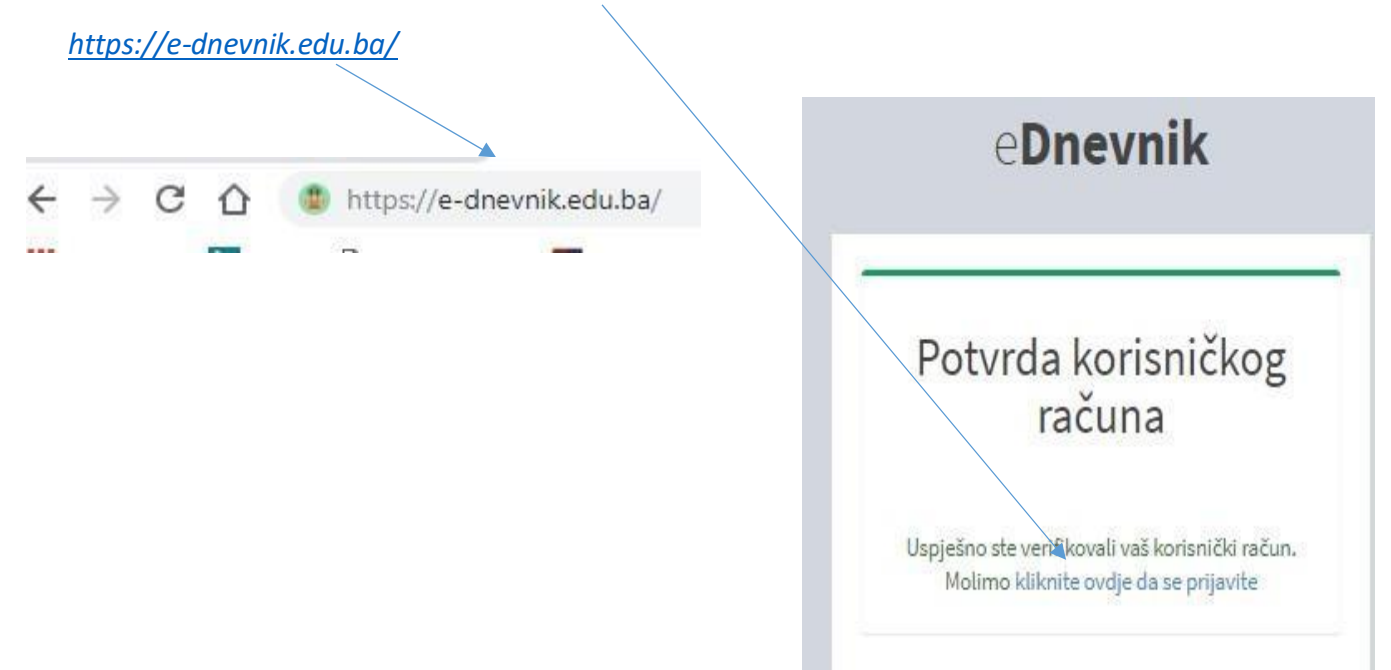

Bilo koji način da odaberete dobićete početnu stranicu da se prijavite u eDnevnik.

| e <b>Dnevnik</b>          |                                                          |
|---------------------------|----------------------------------------------------------|
| Prijava korisnika         | Unesite svoje korisničko im<br>(to je vaša email adresa) |
| Korisničko ime            |                                                          |
| Lozinka                   | Unesite lozinku koju ste                                 |
| 🛛 Spasi prijava 🦳 Prijava | kreirali                                                 |
| aboravili ste lozinku ?   |                                                          |

Ukoliko želite da spasite Korisničko ime i Lozinku uključite opciju **Spasi prijavu** a zatim Kliknite na **Prijava**.

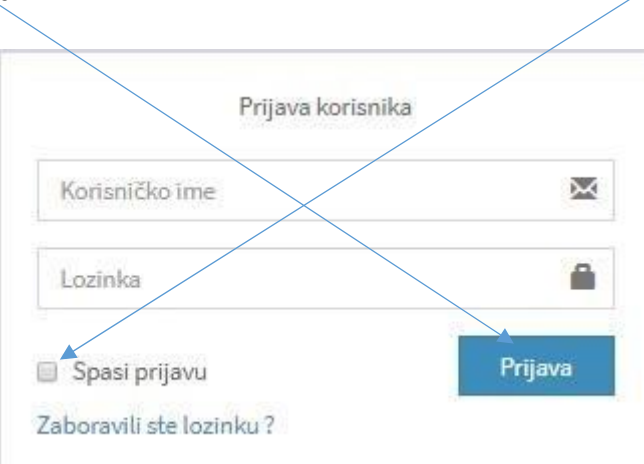

Klikom na **Prijava** otvara se eDnevnik sa sa ocjenama vašeg djeteta i ostalim opcijama kao na sljedećoj slici.

| Ocjen                                                                                   | e Iz                                                | vladanje                                                       | Pohvale Kazne                                  |
|-----------------------------------------------------------------------------------------|-----------------------------------------------------|----------------------------------------------------------------|------------------------------------------------|
| eD ≡                                                                                    |                                                     |                                                                |                                                |
|                                                                                         |                                                     |                                                                | © Izostanci © Wadanje © Pohvale © Kazne        |
| Detalji                                                                                 |                                                     |                                                                | •                                              |
| Matematika - Obovezon (Šehić Vesim)                                                     | Historija/Povijest - <i>Obavezan</i> (Bažić Elvira) | Tjelesni i zdravstveni odgoj - <i>Obavezan</i> (Ramić Ferid )  | Vjeronauka - Obovezon (Ramić Halima)           |
| 1 polugodište                                                                           | 🖉 1 polugodište                                     | 1 polugodište                                                  | 🖉 1 polugodište                                |
| Zaključna: ()                                                                           | Zaključna: ()                                       | Zaključna: ()                                                  | Zaključna: ()                                  |
| Muzička/Glazbena kultura - <i>Obovezon</i> (Handžo Sead)                                | Geografija/Zemljopis - Obovezon (Džeko Amela)       | Biologija - <i>Obavezan</i> (Beća Jasna)                       | Hemija/Kemija - <i>Obavezan</i> (Šljivo Remza) |
| 1 polugodište                                                                           | 🖉 1 polugodište                                     | 1 polugodište                                                  | 🖉 1 polugodište                                |
| Zaključna: ()                                                                           | Zaključna: ()                                       | ▲ 20.09.2018                                                   | <b>▲</b> 21.09.2018 <b>⑤</b>                   |
|                                                                                         |                                                     | Zaključna: ()                                                  | Zaključna: ()                                  |
| Fizika - Obovezon (Šarić Suad)                                                          | Tehnička kultura - Obovezon (Elezović Senad)        | Informatika - Obovezan (Tufo Edvina)                           | Likovna kultura - <i>Obavezan</i> (Fišer Đuro) |
| 1 polugodište                                                                           | 1 polugodište                                       | 1 polugodište                                                  | 1 polugodište                                  |
| Zaključna: ()                                                                           | Zaključna: ()                                       | 📥 28.09.2018 🕢                                                 | Zaključna: ()                                  |
|                                                                                         |                                                     | Zaključna: ()                                                  |                                                |
| Bosanski, hrvatski, srpski jezik i književnost - <i>Maternji jezik</i><br>(Čatić Enesa) | Engleski jezik - Prvi stroni jezik (Ramić Meliha)   | Njemački jezik - <i>Drugi strani jezik (</i> Strujić Ohvidija) | _                                              |
| 1 polygodičte                                                                           | 1 polugodište                                       | 1 polugodište                                                  |                                                |
| ips://e-dnevnik.edu.ba                                                                  | 2018                                                | Zaključna: ()                                                  |                                                |

# 3. Zaboravljena lozinka

Otvorite početnu stranicu eDnevnik-a: https://e-dnevnik.edu.ba/

| eDnevnik                |                  |        |
|-------------------------|------------------|--------|
| Prijava korisnika       | Unesite korisnič | ko ime |
| Korisničko ime          |                  |        |
| Lozinka                 |                  |        |
| Spasi prijavu P         | rījava           |        |
| aboravili ste lozinku ? |                  |        |

Unesite korisničko ime(email )a zatim kliknuti na Zaboravili ste lozinku?

#### Dobijete sljedeći prozor:

| Unesite vaše korisničko ime | Unesite korisničko ime |
|-----------------------------|------------------------|
| Korisničko ime              |                        |
| Potvrdi                     |                        |
|                             |                        |

Unesite vaše korisničko ime (Vaša email adresa) koju ste unijeli prilikom registracije i kliknite na potvrdi.

Na vašu email adresu će doći email od eDnevnik sa linkom.Kliknite na linki li ga kopirajte ga kao što je prikazano na predhodnim slikama i zalijepite u adresnu traku a zatim popunite Formular koristiti isto Korisničko ime a unesite novu Lozinku.

# 4. Zaboravljeno Korisničko ime

Ako ste zaboravili korisničko ime ili imate drugih poteškoća vezanih za eDnevnik obratite se administratoru eDnevnika škole na email:

e.dnevnik @osvrhbosna.edu.ba